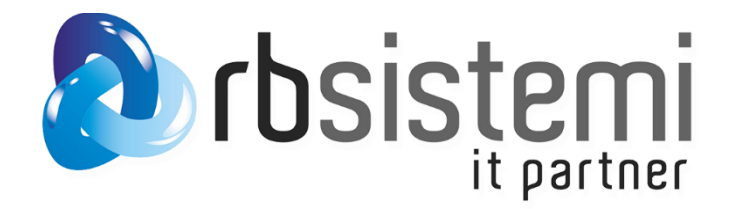

## **Configurazione Client VPN**

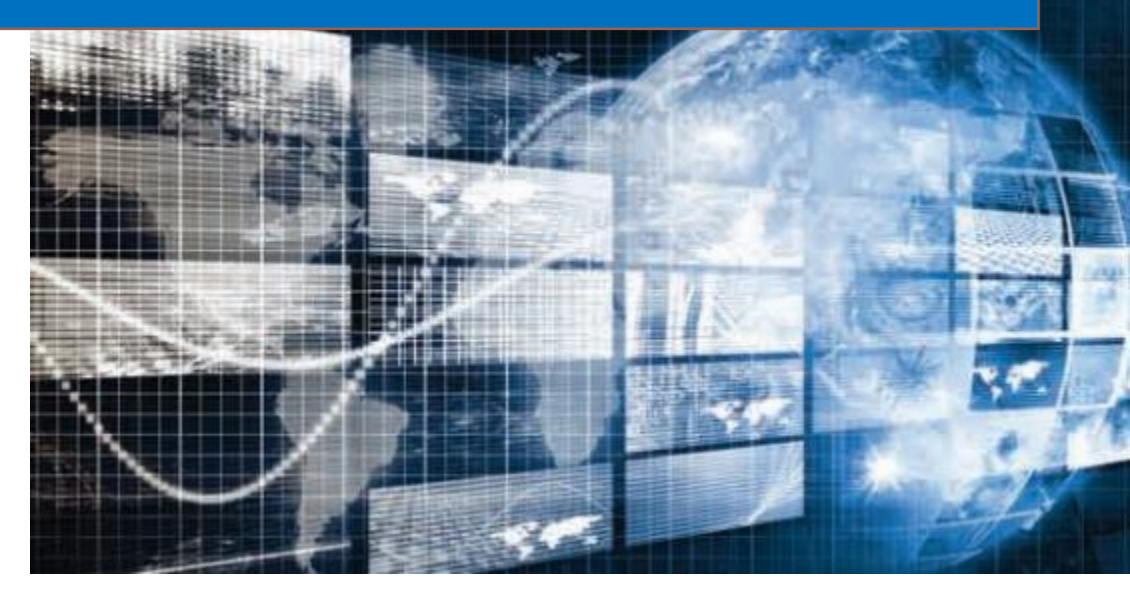

## Accesso al client:

| SecuExtender |         |              |      |        |   | × | - |
|--------------|---------|--------------|------|--------|---|---|---|
| ZYXEL        | Login   |              |      |        |   |   |   |
|              |         |              |      |        |   |   |   |
|              |         |              |      |        |   |   |   |
|              |         | indirizzo Se | rver |        | • |   |   |
|              |         | utente       |      |        |   |   |   |
|              | [       |              |      |        |   |   |   |
|              | l       |              |      |        |   |   |   |
|              | Remembe |              |      |        |   |   |   |
|              |         | Disconnec    | t    | Connec | t |   |   |
|              |         |              |      |        |   |   |   |
|              |         |              |      |        |   |   |   |
|              |         |              |      |        |   |   |   |

Il client si presenta con sezione dedicata alla struttura di destinazione, utente e password.

Indirizzo: indirizzo server

L'utente: user

## Password: viene fornita tramite SMS

Cliccando su "Connect" il tunnel viene aperto, procedere con YES al popup sotto.

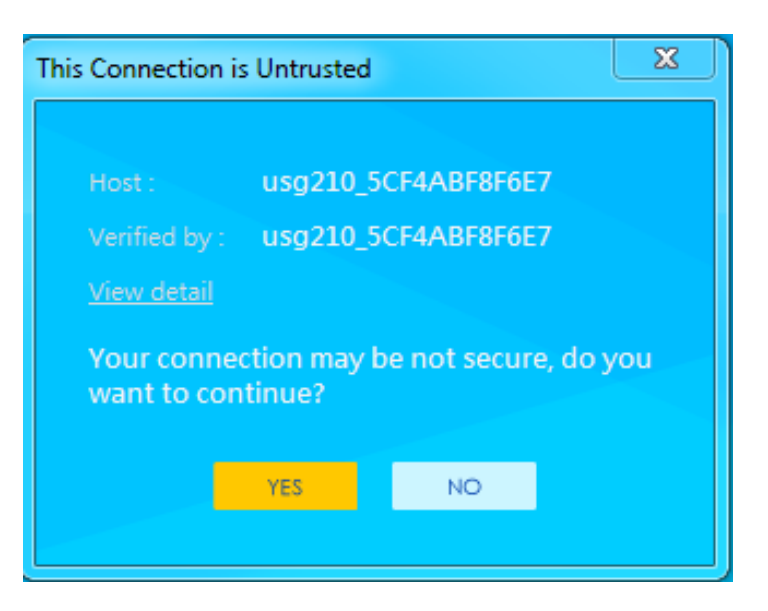

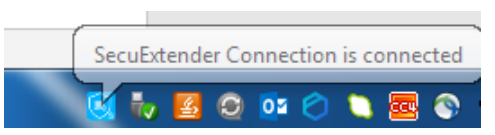

A connessione effettuata, nel systemTry compare icona azzurra

Per disconnettere la sessione, con tasto destro sull'icona, scegliere "Disconnect".

Per richieste di assistenza: <u>assistenza@rbsistemi.it</u> specificando indirizzo del server, utente e sistema operativo.